## How to Update the Firmware.

Step1. Firmware Version check.

- Please check the version of your Media Player's current firmware before beginning this update. If your Media Player's firmware is the latest version. you will not need to update the firmware.
- 2. Connect the Media Player to your TV and then turn on the Media Player.
- 3. Press the SETUP button on the Remote controller and the setup screen will be displayed.
- 4. Select the System Update item. Check the Current Version (ex: Rev: 01.05P).
- Step2. Downloading the latest Firmware.
  - 1. Log onto ASUS SUPPORT web site :

http://support.asus.com/download/download.aspx?SLanguage=en-us

2. In the search window. Please Select the Product. Series. Models, then click **Search**. Please see image below.

|                                                                                                | Innovation - Persistent Perfection                                                                                                    |                                                                                    | 🔕 🗷 🗟 🛍 l                         |
|------------------------------------------------------------------------------------------------|----------------------------------------------------------------------------------------------------|------------------------------------------------------------------------------------|-----------------------------------|
| Products Support FAQ<br>COUNTROPS<br>Input Model to Search<br>Select Category V<br>REMON THE D | Download Member Service Repair Av<br>© Location Download                                                                                                    | wards Language                                                                     | SEARCH                            |
| Troubleshooting<br>How to Upgrade Your<br>BIOS?                                                | 실 You may choose "ASUS Navigation Wizard" or<br>> ASUS Navigation Wizard                                                                                                    | "General Download" to obtain product BIOS, dri                                     | vers, utilities and user manuals. |
| How to find Model Name? How to Check Your BIOS Version? XP supported notebook computer models  | Dris function will auto direct you to<br>Driver's download page.     Vere user should click here     Currently only support ASUS Notebook and<br>Motherboard for Microsoft Windows. Please use the<br>download function in right for other products and O.S. | Please Select the Product  C Multimedia  C Digital Media Player  C CIPIENT ACRAPTI | v<br>v<br>Search                  |

3. When the page open, Please Select your operating system. Then click **Search**. Please see image below.

|                                                                             | CLOSE |
|-----------------------------------------------------------------------------|-------|
| Please select your operating system                                         |       |
| You have selected the following product                                     |       |
| Product: Multimedia<br>Series: Digital Media Player<br>Model: O!Play HDP-R1 |       |
| Operating System: Select OS                                                 |       |
| Search                                                                      |       |

4. When the next page open, you can find the Utilities folder. Please see image below.

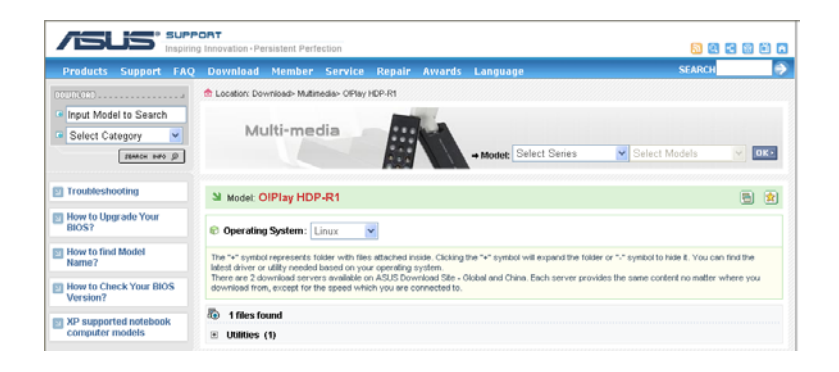

5. Please click the Utilities folder, Please see image below.

|                                           | PORT                                                                  | rsistent Perfection                                                                                                   |                                                                       |                                                            |                                                              | <b>S</b> 2                                                                          |                    |
|-------------------------------------------|-----------------------------------------------------------------------|----------------------------------------------------------------------------------------------------|-----------------------------------------------------------------------|------------------------------------------------------------|--------------------------------------------------------------|-------------------------------------------------------------------------------------|--------------------|
| Products Support FA                       | Q Download                                                            | Member Service                                                                                                    | Repair                                                                | Awards                                                     | Language                                                     | SEARCH                                                                              | 6                  |
| 06W/000                                   | tocation: Do                                                          | vnload- Multimedia- OPla                                                                                              | HDP-R1                                                                |                                                            |                                                              |                                                                                     |                    |
| Input Model to Search     Select Category | М                                                                     | ulti-media                                                                                                    |                                                                       | 1                                                          | + Model: Select Series                                       | Select Models                                                                       | м окт              |
| Troubleshooting                           | Model: C                                                              | Play HDP-R1                                                                                                    |                                                                       |                                                            |                                                              |                                                                                     | 8                  |
| How to Upgrade Your<br>BIOS?              | © Operating                                                           | System: Linux                                                                                                    | ¥                                                                     |                                                            |                                                              |                                                                                     |                    |
| How to find Model<br>Name?                | The "+" symbol<br>latest driver of<br>There are 2 di<br>download from | I represents folder with til<br>utility needed based on y<br>swnload servers available<br>n, except for the speed wit | es attached ins<br>our operating s<br>on ASUS Down<br>hich you are co | ide. Clicking t<br>ystem.<br>nload Site - G<br>nnected to. | he "+" symbol will expand th<br>lobal and China. Each server | e folder or "+" symbol to hide it. You can<br>provides the same content no matter v | tind the where you |
| XP supported notebook                     | 🐌 1 files fo                                                          | und                                                                                                    |                                                                       |                                                            |                                                              |                                                                                     |                    |
| computer models                           | Utilities                                                             | (1)<br>/ersion 1.01                                                                                                   |                                                                       |                                                            |                                                              |                                                                                     |                    |
| OsPlay HDP-R1 Related                     | 3                                                                     | Description                                                                                                    | OIPlay F<br>GLP so                                                    | HDP-R1<br>urce code                                        |                                                              |                                                                                     |                    |
| Specification     Product Comparison      | 3                                                                     | File Size                                                                                                    | 24.53 (                                                               | dBytes)                                                    |                                                              | 2009/07                                                                             | /24 update         |
| FAQ                                       | 3                                                                     | Download from                                                                                                    | 🖺 Glob                                                                | al 🕆 🛗 Chi                                                 | na – 🖺 P2P                                                   |                                                                                     |                    |

6. Please Click the Download from...that's nearest you, a 'File Download' window will probably pop up. Please see image below.

| Always | Name: GPL-Relea<br>Type: Compress<br>From: dlcdnet.a: | ase-90526.zip<br>ed (zipped) Fol<br>sus.com | der, 23.9 MB<br><u>S</u> ave | Cancel |
|--------|-------------------------------------------------------|---------------------------------------------|------------------------------|--------|
|--------|-------------------------------------------------------|---------------------------------------------|------------------------------|--------|

7. Click the save. if save it to your computer's Desktop. Please see image below.

| 31% of GPL-Re                                       | elease-90526.zip Completed 📃 🗖 🔀                                                                     |
|-----------------------------------------------------|----------------------------------------------------------------------------------------------------|
| Saving:<br>GPL-Release-905                          | 26.zip from dlcdnet.asus.com                                                                         |
| Estimated time le<br>Download to:<br>Transfer rate: | ft 3 sec (5.35 MB o <sup>1</sup> 23.9 MB copied)<br>C:\Document\GPL-Release-90526.zip<br>5.13 MB/Sec |
| Oose this dia                                       | og box when download completes                                                                       |

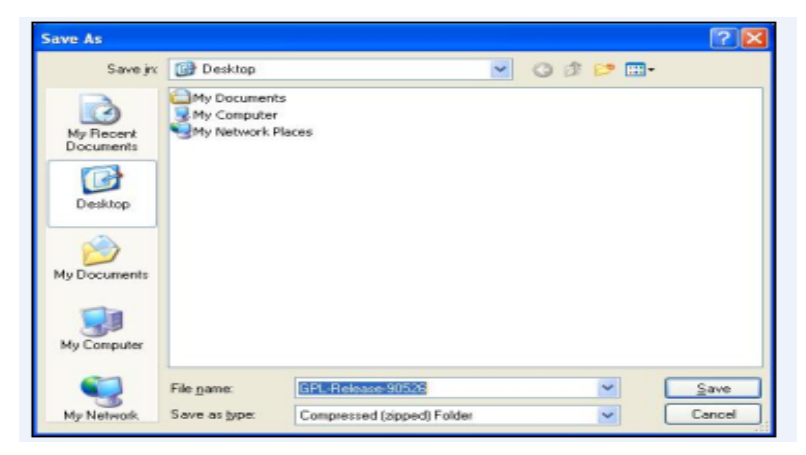

8. The zipped firmware will be downloaded and saved to your Desktop.

Once the zipped firmware ( install.zip ) is downloaded and saved on your desktop,

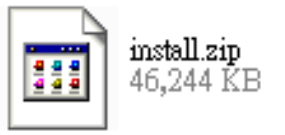

9.Unzip the compressed firmware to ( install.img ). Then using a blank/ formatted USB Flash drive to copy or paste the Unzipped firmware file:

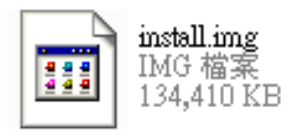

Step3. To Update the Firmware.

- 1. Insert the USB Flash drive( install.img inside ) to USB port of your Media Player. The System will recognize the firmware in the USB Flash drive automatically.
- 2. Press the SETUP button on the Remote controller and the setup screen will be displayed.
- Select (highlight) the System Update item and press OK. Then navigate to the system Upgrade and press OK to start updating.
- 4. After a few seconds. The following screen will be displayed.

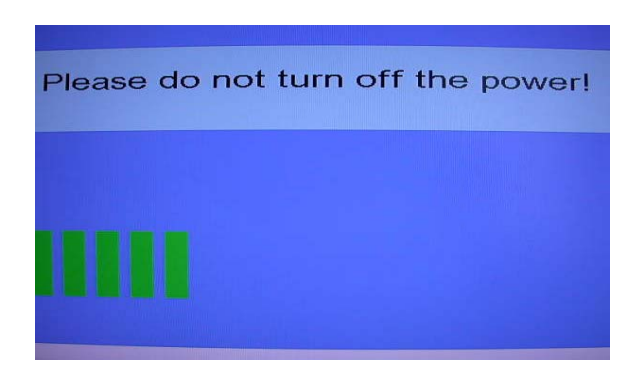

New firmware updates is in the process ( take about 4 minute).when the update is successfully completed the Media Player will reboot automatically.

## WARNING :

DO NOT UNPLUG (Power Cord and USB Flash drive)TURN OFF, OR USE ANY OTHER FEATURE OF YOUR MEDIA PLAYER DURING THE FIRMWARE UPDATE

**PROCESS.** Doing so will cause the writing of the firmware update to the player to be halted and the player may no longer operate properly. If the player stops working, please contact ASUS Authorized Service Provider at 0800-093-456.